附件 1

# 自考毕业办理流程及平台操作说明

#### 一、网上提交申请

考生在规定时间内,登录江苏教育考试公众信息服务平 台(https://sdata.jseea.cn/tpl\_front/login.html)提交 毕业申请。

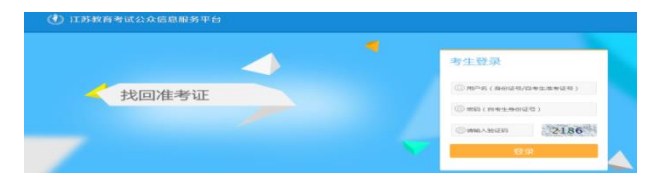

第一步:进入系统后,点击毕业栏目

|   | 当前开放的考试项目                                         | 全部考试项目 >      |
|---|---------------------------------------------------|---------------|
|   | ← 中年社会自考免考申请<br>类型: 423日考                         | () <u>))</u>  |
| • | ■ #社会自考考生本科资格审查<br>#社会自考                          | (ill)         |
|   | 社会自考实践论文报考<br>★★★★★★★★★★★★★★★★★★★★★★★★★★★★★★★★★★★ | ( <u>#</u> A) |
|   | 中社会自考毕业申请                                         | (j#A)         |

如申请毕业的准考证没有准考证电子照片,请按系统 提示要求先完成线上身份验证后再进行登记。

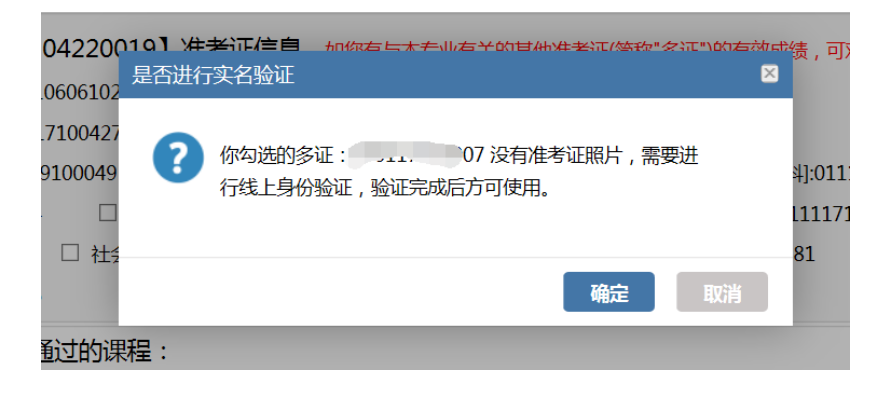

线上身份验证操作流程:

http://www.jseea.cn/contents/channel\_36/2018/11/181 1211458927.html

**第二步:**在个人信息模块核对并填写考生的基本信息,其中打\*号的信息为必填。

**第三步:**上传毕业照片,照片要求见下图,如不能满 足条件可以使用图片编辑软件进行裁剪,裁剪时应保证脸 部区域占照片 70%-80%。填写完毕点击【保存并下一步】, 进入下一页面。

可参照下图:

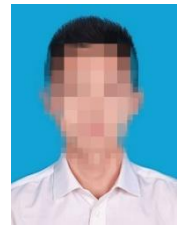

|       | 要求: 1.此照片为毕业照片,用于毕业证书打印和学历注册。请考生上传近期免冠证件照,背景选用淡蓝色、白色或淡灰色。         |
|-------|-------------------------------------------------------------------|
|       | 2.照片文件格式为.jpg,高宽比例为4:3,文件大小大于30KB。                                |
| 毕业证照片 | 选择毕业照片                                                            |
|       | 提示:照片高宽比例不满足要求?没关系,此处为您推荐一个 <u>裁剪小工具</u> 。请裁剪图片后另保存为.jpg图片后,重新上传! |

## 第四步: 进入【考试成绩登记】, 分三模块

模块一 多证勾选

考生有本省多张准考证且其中成绩在本次毕业中需使 用,则勾选相应准考证号,并点击【确定所选准考证】。

(如勾选的多证没有电子准考证照片,按要求完成线上身份验证上后方可使用)。

如需使用本省已毕业准考证上的课程,请先在免考项 目里使用"一键免考"方式申请免考,免考成功后,课程 会自动出现。

 【居民身份证·
 准考证信息

 如您有与本专业有关的其他准考证(简称 "多证")的有效成绩,可对多证进行勾选确认。
 确定所选准考证

 【主证】 ☑ 社会自考 □ 社会自考 

模块二 纸质课程成绩 (免考单、实践论文成绩等)

填写---仅少部分老考生需要使用

| 根据<br>1.课<br>2.如 | 居计算机车<br>务必如实填写<br>你确定已完成 | 帮助判断结果,你还未达<br>,并在现场确认时提供相关证明材料<br>本专业所有课程考试,请直接点击 | 到毕业条件,请对以下课程进行补充<br>:<br>"提交毕业申请"按钮。如有疑问,请资调当地考办。 | 6说明:      |             |
|------------------|---------------------------|----------------------------------------------------|---------------------------------------------------|-----------|-------------|
|                  | 课程代号                      | 课程名称                                               | 成绩类别                                              | 成绩        | 成绩说明        |
|                  | 27707                     | 经济应用数学                                             | 请选择                                               | 您可以在此输入成绩 | 您可以在此摘入成绩说明 |
|                  | 00019                     | 计算机应用基础(实践)                                        | 请选择                                               | 您可以在此输入成绩 | 您可以在此输入成绩说明 |
|                  | 00018                     | 计算机应用基础                                            | 请选择                                               | 您可以在此输入成绩 | 您可以在此输入成绩说明 |

有纸质免考审批单,则勾选相应的课程(注意:是
 免考不是换考)。

有纸质实践成绩单或纸质转考成绩,如实填写即
 可,填写完毕后,点击【保存课程成绩】,所选课程跳转
 至【已有成绩】模块。

无法提供相关证明材料者,视为不通过,请勿随意填 写。

如无相关课程补充,直接跳过。

模块三 新老计划课程替换----仅少部分 2010 年前老 考生需要使用。

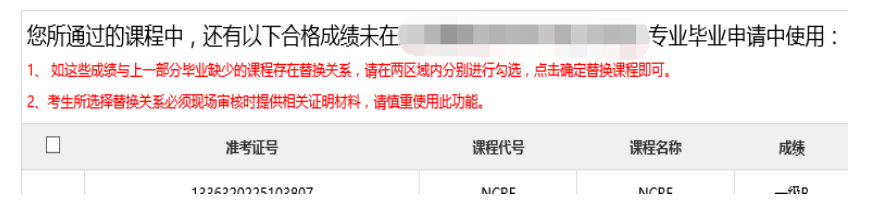

1.2000年以前老考生。2.农村试验区专业课程替换。 如无相关课程替换,直接跳过。

#### 第五步:点击提交毕业申请

二、现场确认

网上提交申请后,考生须及时关注审核结果。考生可 在"考生查看结果"功能中的【现场确认提醒】一栏查看 审核意见,初审通过的考生按所辖区考办要求在规定时间 内到指定地点提交毕业材料。

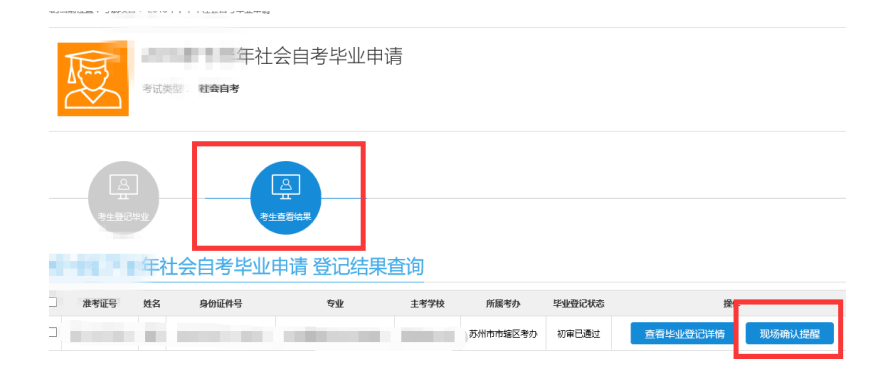

毕业材料包括:

 身份证原件,如身份证与准考证上号码不一致或姓 名不一致,应到户口所在地派出所出具证明,证明原件需 上交。

 2.毕业登记时,考生手工填写的课程成绩的相关证明 材料(原纸质免考单、实践论文成绩单、原转考单等)。

3. 教育实习鉴定表(指师范类专业毕业的考生)。

4.部分专业(如物流管理、采购供应管理、销售管理等)有资格证书课程的请交课程成绩单原件。

5. 本科段报考资格审核相关材料:

(1): 如显示"已通过",则考生不再需要提供另外材料。

(2):如显示"未通过"需提供《中国高等教育学历 认证报告》原件,由于学历认证需要一定周期,请各位考生 尽早对自己的原学历进行验证,以免耽误毕业。

认证报告办理地点: 江苏省高校招生就业指导服务中心

(南京市上海路203号)。

(3):如显示"曾用名",考生户口簿中有显示曾用名的,可提供户口簿原件及复印件或公安户籍管理部门的证明原件。

(4):如显示"曾用身份证",需提供公安户籍管理部门的证明原件。

显示"曾用名""曾用身份证""未通过"现场交材 料时除常规材料另准备准考证复印件,身份证复印件,原 毕业证书复印件各一份。(原件现场审核)

6.考办要求的其它材料。

**说明:** 部分专业证书课程成绩在自考系统中无法显示,在网上申报毕业时,此部分课程成绩选择"实践"录

入实际分数,采购专业证书课程成绩≥60分录入分数,50 ≤成绩<60分的,填"免"。

### 三、现场审核通过后领取毕业生登记表

| 学历层次:本科 专业: 2023                                                                                                | 日日日                  | 小学风华业生堂记者                                                                                                    |                                                            | 自我噩宴(朱米宾事求足地从自己的政治思想。工作表現、自学态度等方面进行小功);                                                                                                    |
|----------------------------------------------------------------------------------------------------|----------------------|----------------------------------------------------------------------------------------------------|------------------------------------------------------------|----------------------------------------------------------------------------------------------------|
| 改考证号         Q           姓         現名         出生年月           名         費用名         菜系电话           工作单位(或详细透讯地址) | 049                  | 性别 女 考察原学历 大寸<br>职业 其他 最否农业户口 试验                                                                                                    |                                                            | 本人按要求填写个人鉴定                                                                                                    |
| 法门 南 校 井                                                                                                    | 日考办加                 | £公章)                                                                                                    |                                                            |                                                                                                    |
| 明 从 具 侬 刈                                                                                                    | 成加                   | 课程名称                                                                                                    | 成绩                                                         |                                                                                                    |
| 考生个人信息-                                                                                                    | 2                    | 111412                                                                                                    |                                                            |                                                                                                    |
| 1.5500500-1                                                                                                    | 42                   | 220745 <b>5</b>                                                                                                    | E照力                                                        |                                                                                                    |
| SAMERAL-1                                                                                                    | 64                   | 東京市市安市                                                                                                    |                                                            |                                                                                                    |
| 8.5(                                                                                                    | 61                   | TRANSFER ALL MARK AND ADDRESS AND ADDRESS ADDRESS<br>ADDRESS ADDRESS ADDRESS ADDRESS ADDRESS ADDRESS ADDRESS ADDRESS ADDRESS ADDRESS ADDRESS ADDRESS ADDRESS ADDRESS ADDRESS ADDRESS ADDRESS ADDRESS ADDRESS ADDRESS ADDRESS ADDRESS ADDRESS ADDRESS ADDRESS ADDRESS ADDRESS ADDRESS ADDRESS ADDR |                                                            |                                                                                                    |
| 中國近現代史解棄                                                                                                    | 67                   | 全融投论与实务                                                                                                    | 61                                                         |                                                                                                    |
| R性代数(投资共)                                                                                                    | 84                   | 马克思主义基本原理概念                                                                                                    | n                                                          |                                                                                                    |
|                                                                                                    |                      |                                                                                                    |                                                            | 此外效文                                                                                                    |
| 课程成绩(含                                                                                                    | 论文                   | 、实践、免                                                                                                    | 考等)                                                        | 此处签名<br><sup>第.2</sup> (24)<br>* 月 日                                                                                                    |
| 课程成绩(含<br>11499XI14要Ad988888<br>经审                                                                              | 论文                   | 、实践、免                                                                                                    | 考等)                                                        | 此处签名<br>* 7 日<br>科生希拉列毕业生的思想显微量正(上来内在为中生的成为在也, 在他正常, 在他中央, 工作表现平方面);<br>单位(公司)对老生的鉴定 变加美                                                                                                    |
| <b>课程成绩(含</b><br>10995(IP-55,609888)<br>经审<br>3888098888<br>经审                                                  | 论文<br>(查合格           | 、 <u> </u>                                                                                                    | 考等)                                                        | 此处签名<br>* 7 E<br>* 7 E<br>* 2 E<br>* 7 E<br>* 2 E<br>* 2 E<br>* 2 E<br>* 2 E<br>* 7 E<br>* 2 E<br>* 2 E |
| <b>课程成绩(含</b><br>10年年以工作委员会专执意见<br>经审<br>书限校中执意见<br>经审<br>高等教育日子中试委员会平线意见<br>经审                                 | 论文<br>(查合格)<br>(查合格) | 、 <u>实 践 、 免</u><br>同意 <sup>毕业</sup><br>同意 <sup>毕业</sup><br>同意 <sup>毕业</sup>                                                                                                    | 考等)<br>(1)<br>(1)<br>(1)<br>(1)<br>(1)<br>(1)<br>(1)<br>(1 | 此处签名<br>* 7 1<br>* 7 1<br>* 7                                                                                                    |

## 四、递交毕业生登记表

考生按要求填写完整后,在所辖区考办指定的时间 内,交回此表。